## CÓMO BUSCAR EL ESTADO DE UN PEDIDO

| Identificación del cliente: 0001041695   Knorr-Bremse CVS E- | Portal Spain   Polígono | Bidaurre U 👻 🖰 BIENV             | ENIDO LAURA LOPEZ MI CUEN | ITA 🛛 🔍 🕴 CERRAI | R SESIÓN   ES   EN 🔽 |             |
|--------------------------------------------------------------|-------------------------|----------------------------------|---------------------------|------------------|----------------------|-------------|
| (IN) TRUCKSERVICES                                           | Introduzca la refe      | rencia, el tipo o la descripción |                           | Q                | PEDIDO 13<br>RÁPIDO  | Acc<br>sesi |
| HERRAMIENTAS ESPECIALES Y AUXILIARES                         | DESCARGAS               | SERVICIO Y SOPORTE               | EXPERT NETWORK            | FAQ              |                      | dere        |

| Mi cuenta                            | Estado                                                                                              | o del pedido                                 |                                      |          |                        |                 |                   |              |  |  |  |
|--------------------------------------|----------------------------------------------------------------------------------------------------|----------------------------------------------|--------------------------------------|----------|------------------------|-----------------|-------------------|--------------|--|--|--|
| Mi perfil                            |                                                                                                    |                                              |                                      |          |                        |                 |                   |              |  |  |  |
| Mi libreta de direcciones            | Clien                                                                                               | te ID                                        |                                      |          |                        |                 |                   |              |  |  |  |
| Mis pedidos 🛩                        | 0001041695   Knorr-Bremse CVS E-Portal Spain   Polígono Bidaurre Ureder, 45D, IRUN, 20305, España 👻 |                                              |                                      |          |                        |                 |                   |              |  |  |  |
| Seguimiento de su pedido             | Núm                                                                                                 | Número de pedido del cliente                 |                                      |          | Estado del pedido      |                 |                   |              |  |  |  |
| Posiciones abiertas                  | Nº de                                                                                               | e pedido de Knorr B                          | remse                                |          | Fecha de pedido: desde | •* Fe           | :ha de pedido: ha | sta          |  |  |  |
| esta de la compra<br>Juardada        |                                                                                                    |                                              |                                      |          | 07/01/2021             |                 | 4/01/2021         |              |  |  |  |
| rden de importación                  | Núm                                                                                                 | ero de pieza del Kn                          | orr Bremse/Número de pieza del clien | e        |                        |                 |                   |              |  |  |  |
| edido rápido                         |                                                                                                    | Mostrar los pedidos de compañeros de trabajo |                                      |          |                        |                 |                   |              |  |  |  |
| lis Garantías 🐱                      |                                                                                                    |                                              |                                      |          |                        |                 |                   |              |  |  |  |
| lis Cascos 🐱                         | -                                                                                                   |                                              |                                      |          |                        | Poir            | iciar B           |              |  |  |  |
| lis propias referencias              | -                                                                                                   |                                              |                                      |          |                        | Ren             |                   |              |  |  |  |
| i PVP (precio de venta al<br>úblico) | de 3 p                                                                                              | edidos                                       |                                      |          |                        |                 |                   |              |  |  |  |
| errar sesión                         | Pedido<br>Categoría                                                                                 | Fecha de<br>orden ↓                          | Número de pedido de Knorr<br>Bremse  |          | Nº de pedido           | Tipo de orden   | Enviado Por       | Estado del p |  |  |  |
| i Cuenta de la empresa               | WEB                                                                                                 | 14/01/2021                                   | 0250472822                           | 00030022 | 44                     | Pedido de stock | laura lopez       | Reconocido   |  |  |  |
| lis usuarios 🛩                       | WEB                                                                                                 | 11/01/2021                                   | 0250472821                           | 00030021 | 84                     | Pedido de stock | laura lopez       | Reconocido   |  |  |  |
|                                      | WEB                                                                                                 | 09/01/2021                                   | 0250472820                           | 00030021 | 71                     | PEDIDO URGEN    | E laura lopez     | Reconocido   |  |  |  |

Acceda a <u>www.mytruckservices.knorr-bremse.com</u> e inicie sesión en su cuenta  $\rightarrow$  Ir a '**Mi Cuenta**' en la parte superior derecha de la página, después de iniciar sesión  $\rightarrow$  Click en Mis pedidos  $\rightarrow$  Seguimiento de su pedido.

 Introduzca su criterio de búsqueda en los campos proporcionados. Los campos marcados (\*) son obligatorios para realizar la búsqueda, los resultados se mostrarán en la parte inferior de la página.

## Categoría de pedido

- WEB pedido introducido a través de la web
- EDI intercambio de datos electrónico
- CONV pedido introducido por nuestro equipo de atención al cliente.

## Fecha de pedido

**Nº Pedido de KB** – Si hace click en el nº de pedido que introdujo, se abrirá.

**Nº Pedido** – Si hace click en el nº de pedido que introdujo, se abrirá.

Tipo de pedido – Pedido de stock, pedido urgente, etc. Estado del pedido

Podrá reordenar cualquier pedido en la Categoría de pedido codificada como WEB. Ver las instrucciones para hacer un nuevo pedido

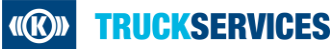